«Онлайн Бухгалтерия» Инструкция по развертыванию экземпляра ПО Для получения доступа к проверочному экземпляру программного обеспечения «Бухгалтерия для ИП» от компании «Сбер Решения» (АО Интеркомп) необходимо выполнить следующие действия:

- 1. Установить программу WinSCP.
- 2. Внести следующие настройки подключения в программе:
  - a. Host name: esphere-aie-dev.intercomp.ru
  - b. User name: **ftpusermc**
  - c. Password: YG8YFGs86u89RTfJYu5

| New Site<br>BIP-PROD<br>BIP-TEST |   | Session               |                                 |              |
|----------------------------------|---|-----------------------|---------------------------------|--------------|
|                                  |   | File protocol:        | File protocol: Encryption:      |              |
|                                  |   | FIP                   | FTP TLS/SSL Explicit encryption |              |
|                                  |   | Host name:            |                                 | Port number: |
|                                  |   | esphere-aie-dev.inter | comp.ru                         | 21           |
|                                  |   | User name:            | Password:                       |              |
|                                  |   | ftpusermc             | •••••                           |              |
|                                  |   | Edit                  |                                 | Advanced     |
|                                  |   |                       |                                 |              |
|                                  |   |                       |                                 |              |
|                                  |   |                       |                                 |              |
|                                  |   |                       |                                 |              |
|                                  |   |                       |                                 |              |
|                                  | h |                       |                                 |              |
|                                  |   |                       |                                 |              |

- 3. В корневой папке скачать архив bip.7z
- 4. Распаковать архив с использованием пароля 73MPMjuV9yz5

## 1. ПРЕДВАРИТЕЛЬНАЯ ПОДГОТОВКА

1.1 Распаковать архив **bip.7z** в любую директорию

1.2 Перейти в распакованную папку, в ней будут находится следующие подпапки:

• development – здесь находится весь проект, который можно запустить используя docker-compose

• images – здесь находятся файлы готовых docker images проекта

• source – здесь находится исходный код проекта

• В корне папки bip находится Руководство пользователя, Руководство по сопровождению и Инструкция по установке Бухгалтерия для ИП

## 2. ИНСТРУКЦИИ ПО УСТАНОВКЕ

2.1 Установка из готовых docker images

 1.
 Скачать и установить Docker Desktop <u>https://www.docker.com/products/docker-</u>

 desktop
 на компьютер.

2. Открыть окно любого терминала (cmd, powershell) перейти в папку images и последовательно запустить все docker images, которые находятся в данной папке используя команду ипорта - **docker load < bip\_admin.tar.gz** (bip\_admin.tar.gz – название docker images, подставляем все поочерёдно)

3. После того, как все docker images были импортированы, мы можем увидеть весь проект в Docker Descktop

4. Используя команду **docker ps -a** в терминале мы увидим все инстансы, перейти в любой из них можно используя команду **docker exec -it f1f2c896e509** sh (где f1f2c896e509 это название контейнера, который мы видим при выводе команды docker ps - a)

2.2 Установка с использованием docker-compose

1. Открыть окно любого терминала, перейти в папку development, и запустить команду **docker-compose up -d** 

2. По окончании скачивания пакетов и разворачивания контейнеров, вы можете перейти в терминале в любой контейнер используя команду docker exec -it hnr6jskjncc56 sh как было указано выше

3

При разворачивании проекта вы можете просмотреть сервисные инстансы проекта используя веб интерфейс. Исключения составляют только клиентская и административная часть. Для доступа к ним используются токены и sso hash, который можно получить только в Сбербанке являясь клиентом.

Все доступные веб интерфейсы можно посмотреть и перейти на них через Docker Descktop,

либо указав в браузере адрес lohalhost:5051

Порты всех приложений прописаны в файле /bip/development/docker-compose.yml